## Du möchtest deinem Verein helfen und Tischoffizieller werden ?

**Prima !** Wir können jede Hilfe gebrauchen. Nach langer Zeit hat der HCER es geschaft den Kursus des Tischoffiziellen ins Deutsche zu übersetzen. Gehe auf folgende Seite der LFH (Handballliga)

## https://moodle.handball.be/

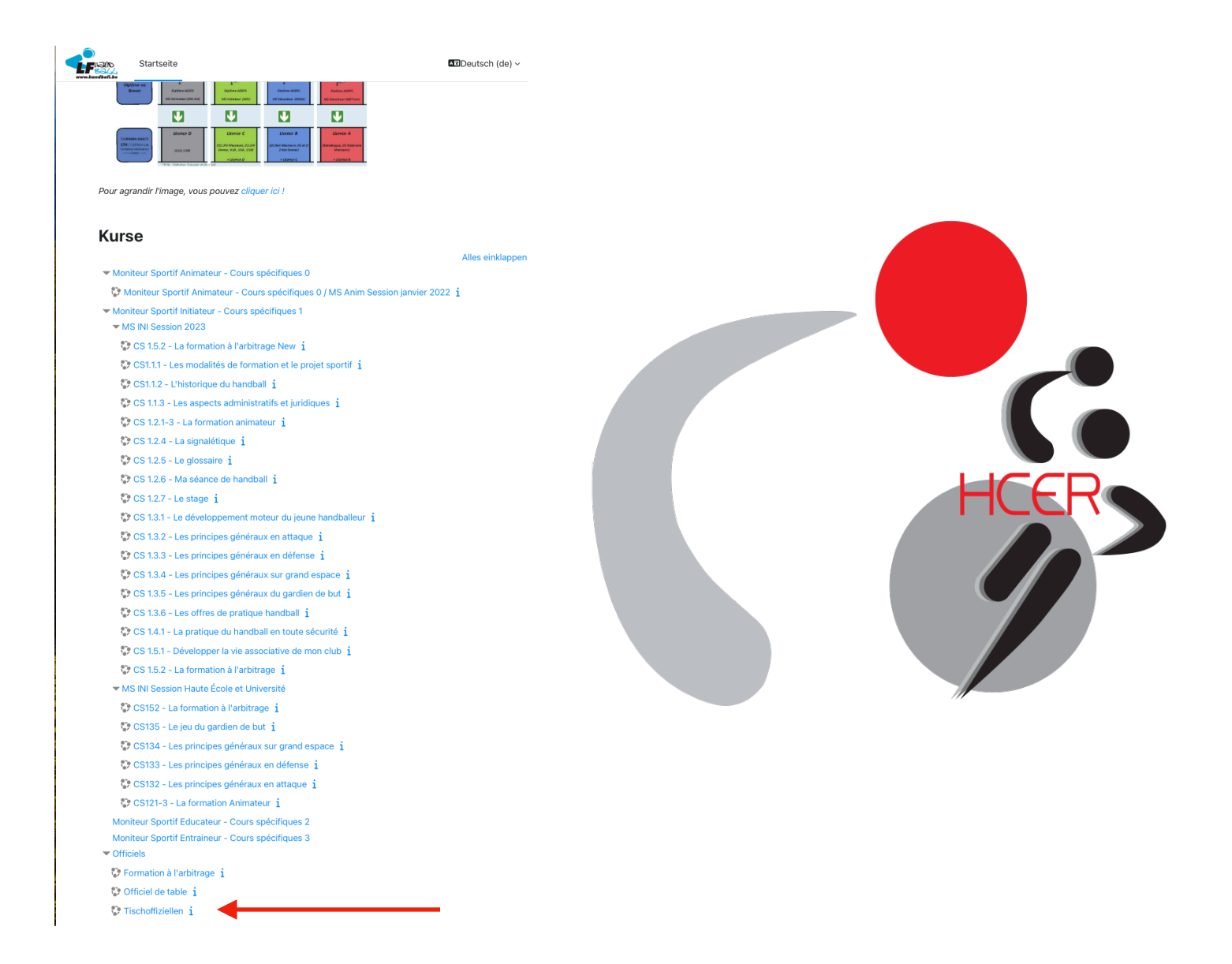

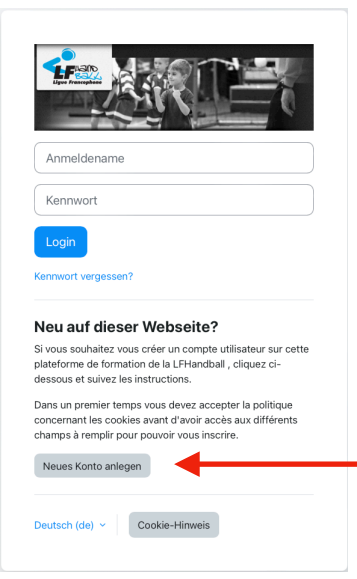

Danach melde Dich kostenlos auf dieser Seite an, wenn Du noch keinen Account hier hast.

Setze auf der nächsten Seite alle Häckchen und klicke auf weiter.

| vort 🜒                      |       |   |
|-----------------------------|-------|---|
| vort 🕑                      |       |   |
| I-Adresse 🚯                 |       |   |
| I-Adresse                   |       |   |
| I-Adresse ()                |       | _ |
|                             |       | _ |
|                             |       |   |
| I-Adresse (wiederholen) 📵   |       |   |
|                             |       |   |
| me 🚯                        |       |   |
|                             |       |   |
| •                           |       |   |
| name 😈                      |       |   |
|                             |       |   |
|                             |       | _ |
|                             |       |   |
|                             |       |   |
| gien                        | ٠     |   |
|                             |       |   |
| es Nutzerkonto anlegen Abbr | echen | _ |
| otwendig                    |       |   |
|                             | -     |   |

Gebe hier alle deine Angaben an und notieren Dir diese auf einem Blatt Papier, damit Du irgendwann mal immer auf diese Seite zurück kommen kannst.

Klicke danach auf "Nutzerkonto ankegen"

Danach erhälst Du die Meldung das Du eine E-Mail an deine eingegebene E-Mail Adresse erhalten hast, die Du in dieser E-Mail bestätigen musst.

Klicke auf weiter.

Nachdem Du den Link in der E-Mail angeklickt hast, steht auf der Internetseite "Die Registrierung wurde bestätigt"

Startseite Dashboard Meine Kurse

## Tischoffiziellen Einschreibeoptionen

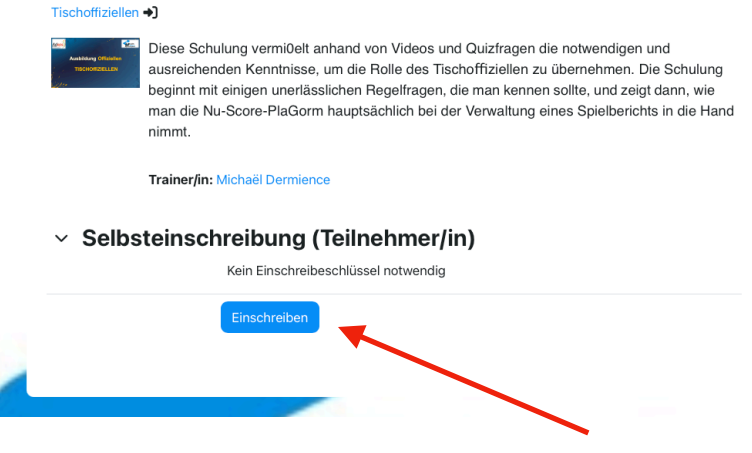

Danach kommst Du auf die Seite des eigentlichen Kurses und musst diesen von oben Punkt für Punkt abarbeiten.

Auch wenn Dir einer der Test nicht auf Anhieb gelingt. Du kannst ihn so oft wiederholen wie Du möchtest ohne das dies irgendwo später vermerkt steht.

Nehme Dir die Zeit diesen Test am Ende mit einem Abschluss Quiz zu meistern und Du bekommst dann eine Urkunde auf der vermerkt ist das Du nun offiziell am Tisch für belgische Meisterschaften sitzen darfst. Alle die diesen Abschluss gemacht haben, werden automatisch von der LFH ins nuScore System eingetragen, sodaß nach ca 3-4 Arbeitstagen ihr Euch in nuScore wiederfindet.

Vielen Dank für deine Unterstützung !